# **VPN-Dienst der HamCloud**

Am Dreiländersysoptreffen vom 11. Februar 2023 in Engen wurde von IP-Koordinator DL, Jann Traschewski DG8NGN der neue HamCloud VPN-Dienst vorgestellt. Eine Installationsanleitung findet sich unter <u>vpn.hc.r1.ampr.org</u>

Der HamCloud VPN-Dienst ermöglicht Funkamateuren die Teilnahme am HAMNET über das Internet. Es gibt zwei Möglichkeiten den VPN-Dienst zu nutzen:

- a) Für Mitglieder des DARC
- b) Für Nutzer des ARRL Logbook of the World-Programms

Für den Funkamateur sind folgende Schritte dafür notwendig:

- 1. Authentifizierung als Funkamateur gegenüber dieser Webseite:
  - <u>Als Mitglied des Amateurfunk Verbands DARC e.V. über Single-Sign-On</u> oder
  - <u>Als Teilnehmer am "ARRL Logbook of the World"-Programm mittels</u> <u>Browserzertifikat</u>
- 2. <u>Bezug der VPN-Einwahldaten von dieser Webseite</u>
- 3. <u>Einrichten der VPN-Verbindung</u>

Authentifizierung wie unter 1. beschrieben:

Authentifizierung über Single-Sign-On (DARC) Authentifizierung über Browserzertifikat (ARRL Logbook of the World)

Version: März 2023

Folgende Anleitung basiert auf der aktuelle WEB-Version für:

Microsoft Windows 10 und 11 sowie dem Browserzertifikat «ARRL Logbook oft the World»

d. h. für alle OM's in HB9 und HB0, die nicht Mitglied des DARC's sind.

# b: Für Nutzer des ARRL Logbook of the World-Programms

# HamCloud VPN Hilfe – LoTW-Zertifikat

Als Teilnehmer des "ARRL Logbook of the World"-Programms muss das eigene LoTW-Zertifikat in das Betriebssystem importiert werden, bevor es zur Authentifizierung gegenüber dieser Webseite verwendet werden kann.

# Logbook of the World: Getting Started with LoTW

# http://www.arrl.org/quick-start

Bevor Sie QSOs an Logbook of the World (LoTW) senden können, müssen Sie die kostenlose Anwendung TQSL auf Ihrem Computer installieren. Mit TQSL können Sie ein Rufzeichen-Zertifikat erhalten, das Sie als Quelle der von Ihnen eingereichten QSOs ausweist. Außerdem können Sie einen Stationsstandort definieren, der die geografischen Details Ihres Betriebsstandorts angibt. Ein Flussdiagramm, das diese Schritte veranschaulicht, finden Sie hier.

Die von Ihnen übermittelten QSOs werden bestätigt, wenn Ihre QSO-Partner passende QSOs übermitteln. Bevor Sie diese Bestätigungen für DXCC-, VUCC-, WAS-, WAZ- oder WPX-Auszeichnungen einreichen können, müssen Sie die Verknüpfung zwischen LoTW und den von Ihnen angestrebten Auszeichnungsfamilien einrichten.

Erste Schritte bei der Einreichung von QSOs

Hinweis: Wenn Ihr primäres Rufzeichen in den Vereinigten Staaten ausgestellt wurde, die bei der Federal Communications Commission (FCC) registrierte Postadresse jedoch nicht aktuell ist, aktualisieren Sie diese über die FCC ULS-Website, bevor Sie fortfahren.

Beginnen Sie mit dem Herunterladen und Installieren von TQSL und fordern Sie damit ein Rufzeichen-Zertifikat für Ihr aktuelles Rufzeichen an.

- 1. Herunterladen und Installieren von TQSL
- 2. <u>Beantragen Sie Ihr erstes Rufzeichenzertifikat und Ihr LoTW-Kontopasswort</u>

Der nächste Schritt hängt davon ab, ob Sie in den Vereinigten Staaten lizenziert sind oder nicht.

Wenn Ihr primäres Rufzeichen in den Vereinigten Staaten ausgestellt wurde, schickt die ARRL eine Postkarte an die in Ihrer FCC-Lizenz angegebene Postadresse. Auf der Postkarte ist ein 8-stelliges "Postkarten-Passwort" angegeben. Navigieren Sie mit Ihrem Webbrowser <u>hierher</u> und geben Sie Ihr "Postkarten-Passwort" ein. Daraufhin sendet Ihnen die ARRL eine E-Mail mit Ihrem LoTW-Kontopasswort und Ihrem Rufzeichen-Zertifikat.

Wenn Ihr primäres Rufzeichen nicht in den Vereinigten Staaten ausgestellt wurde, haben Sie drei Möglichkeiten:

 Senden Sie eine Kopie Ihrer Amateurfunk-Betriebsgenehmigung und eine Kopie eines anderen staatlich ausgestellten Dokuments, aus dem Ihr Name und Ihre Adresse hervorgehen (z. B. ein Führerschein oder eine Stromrechnung), per E-Mail an die ARRL unter: LoTW-help@arrl.org Sie können alle sensiblen Informationen auf dem von der Regierung ausgestellten Dokument schwärzen, wie z.B. eine Lizenznummer oder eine Kontonummer. Wenn die ARRL Ihre Unterlagen erhält, wird sie Ihnen eine E-Mail mit Ihrem LoTW-Kontopasswort und Ihrem Rufzeichen-Zertifikat schicken.

2. Legen Sie Ihre Dokumente persönlich bei einem ARRL-DXCC-Kartenprüfer im Land vor. Der Kartenprüfer prüft Ihre Dokumente und informiert, wenn er sie akzeptiert, die LoTW-Mitarbeiter der ARRL, dass die Identität und die Lizenz des Antragstellers überprüft wurden. Die ARRL schickt Ihnen dann eine E-Mail mit Ihrem LoTW-Kontopasswort und Ihrem Rufzeichen-Zertifikat im Anhang. Schicken Sie Ihre Dokumente nicht per E-Mail an den Card Checker.

Nicht jede DXCC-Einheit hat DXCC-Card-Checker, und Card-Checker sind nicht verpflichtet, an diesem Verifizierungsprozess teilzunehmen. Daher sollten Sie sich im Voraus mit einem Card Checker in Ihrem Land in Verbindung setzen und fragen, ob er bereit ist, Ihre Identität und Lizenzdokumente zu überprüfen. Eine Liste der DXCC Card Checkers finden Sie hier.

3. Schicken Sie eine Kopie Ihrer Amateurfunk-Betriebsgenehmigung und eine Kopie eines anderen von der Regierung ausgestellten Dokuments, aus dem Ihr Name und Ihre Adresse hervorgehen (z.B. ein Führerschein oder eine Stromrechnung) an die ARRL. Sie können alle sensiblen Informationen auf dem von der Regierung ausgestellten Dokument schwärzen, wie z. B. eine Lizenznummer oder eine Kontonummer. Wenn die ARRL Ihre Unterlagen erhält, schickt sie Ihnen eine E-Mail mit Ihrem LoTW-Kontopasswort und Ihrem Rufzeichen-Zertifikat im Anhang.

Weisen Sie TQSL an, das Rufzeichen-Zertifikat zu akzeptieren, das Sie von der ARRL erhalten haben:

# 4. Akzeptieren Sie Ihr erstes Rufzeichen-Zertifikat

Geben Sie als nächstes einen Stationsstandort an, der den Ort beschreibt, von dem aus Sie unter Ihrem aktuellen Rufzeichen arbeiten. Wenn Sie von mehr als einem Standort aus operiert haben, beginnen Sie mit der Definition eines Stationsorts für Ihren aktuellen Standort; Sie können <u>später weitere Stationsorte</u> definieren.

# 5. <u>Definieren Sie Ihren ersten Stationsstandort</u>

Bevor Sie TQSL oder Ihre Logging-Anwendung verwenden, um QSOs an LoTW zu übermitteln, verwenden Sie den Benutzernamen und das Passwort aus der E-Mail, die Sie von der ARRL erhalten haben, um zu überprüfen, ob Sie sich in Ihr LotW-Konto einloggen können. Merken Sie sich diesen Benutzernamen und dieses Passwort, da Sie mit Ihrem LoTW-Konto bestätigen können, dass die von Ihnen an LoTW gesendeten QSOs akzeptiert wurden, feststellen können, welche Ihrer gesendeten QSOs über LoTW bestätigt wurden, und Bestätigungen für Award Credit einreichen können.

# 6. Melden Sie sich bei Ihrem LoTW-Konto an

# Jetzt können Sie QSOs an LoTW senden!

Wenn Sie QSOs mit anderen Stationsrufzeichen oder von anderen Standorten aus gemacht haben, können Sie nach Annahme eines Rufzeichen-Zertifikats für Ihr aktuelles Rufzeichen weitere Rufzeichen-Zertifikate erhalten und zusätzliche Stationsstandorte definieren. Jedes Rufzeichen-Zertifikat läuft nach 3 Jahren ab, kann aber vor Ablauf der Gültigkeitsdauer leicht erneuert werden. Sie erhalten einige Wochen vor Ablauf eines Ihrer Rufzeichen-Zertifikate eine E-Mail-Nachricht von der ARRL.

# LoTW-Zertifikat in das Betriebssystem Microsoft Windows importieren

- Öffnen der Trusted QSL Applikation.
- Im Tab "Callsign Certificates" das aktuelle Zertifikat auswählen und "Save the Callsign Certificate for CALLSIGN" anklicken.

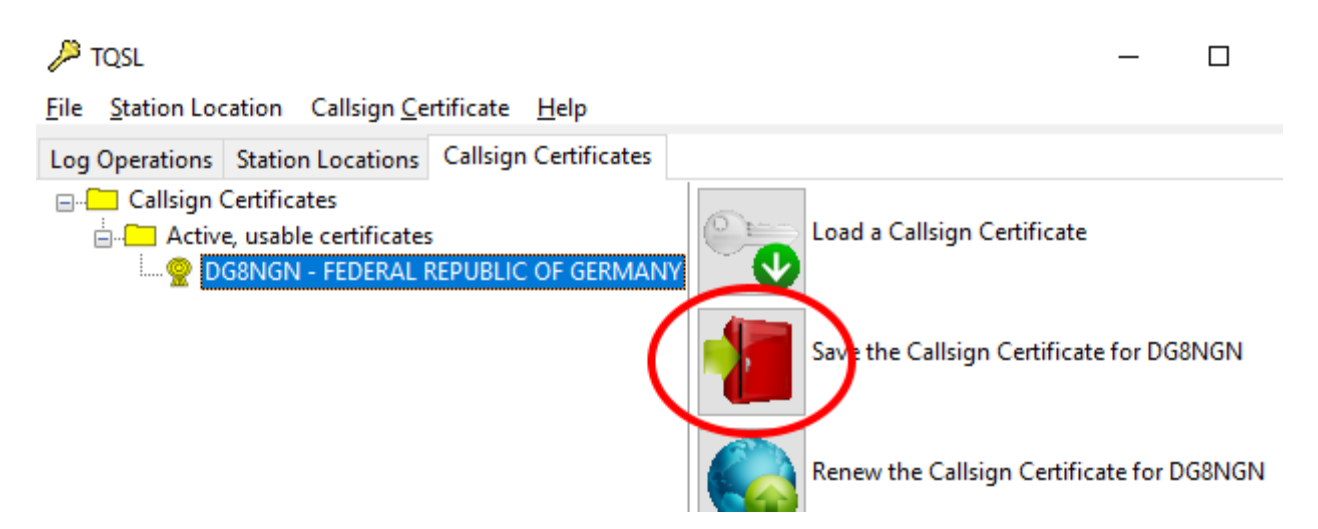

- Zertifikat auf dem Desktop speichern.
- Kein Passwort für der Zertifikat vergeben und OK anklicken.

| Certificate Container Passphrase                                                                                                    | × |  |  |  |  |
|----------------------------------------------------------------------------------------------------|---|--|--|--|--|
| Enter the passphrase for the certificate container file.                                                                                                    |   |  |  |  |  |
| If you are using a computer system that is shared with others, you should specify a passphrase to protect this certificate. However, if you are using a computer in a private residence, no passphrase need be specified. |   |  |  |  |  |
| You will have to enter the passphrase any time you load the file into TrustedQSL.                                                                                                    |   |  |  |  |  |
| Leave the passphrase blank and click 'OK' unless you want to use a passphrase.                                                                                                    |   |  |  |  |  |
|                                                                                                    |   |  |  |  |  |
| New passphrase:                                                                                                    |   |  |  |  |  |
|                                                                                                    |   |  |  |  |  |
| Enter again to confirm:                                                                                                    |   |  |  |  |  |
|                                                                                                    |   |  |  |  |  |
|                                                                                                    |   |  |  |  |  |
| OK Cancel Help                                                                                                    |   |  |  |  |  |

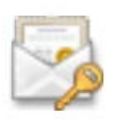

• Das Zertifikat (Dein Call.p12) auf dem Desktop doppelt anklicken.

 $\times$ 

| ← | 🕖 Zertif | ikatimport-A | ssistent |
|---|----------|--------------|----------|
|---|----------|--------------|----------|

Dieser Assistent hilft Ihnen beim Kopieren von Zertifikaten, Zertifikatvertrauenslisten und Zertifikatssperrlisten vom Datenträger in den Zertifikatspeicher.

Ein von einer Zertifizierungsstelle ausgestelltes Zertifikat dient der Identitätsbestätigung. Es enthält Informationen für den Datenschutz oder für den Aufbau sicherer Netzwerkverbindungen. Ein Zertifikatspeicher ist der Systembereich, in dem Zertifikate gespeichert werden.

| Speicherort                |  |
|----------------------------|--|
| <u>Aktueller Benutzer</u>  |  |
| ○ <u>L</u> okaler Computer |  |
|                            |  |

Klicken Sie auf "Weiter", um den Vorgang fortzusetzen.

| ( | <u>W</u> eiter | Abbrechen |
|---|----------------|-----------|
|   |                |           |

• Das Zertifikat mit "Weiter" für den aktuellen Benutzer speichern.

#### ← 🖉 Zertifikatimport-Assistent

| I       | D <u>a</u> teiname:                                                                                                    |                                                                                                    |                                                                                                    |                                                                                                    |                                                                                                    |
|---------|----------------------------------------------------------------------------------------------------|----------------------------------------------------------------------------------------------------|----------------------------------------------------------------------------------------------------|----------------------------------------------------------------------------------------------------|----------------------------------------------------------------------------------------------------|
|         | C:\Users\jann\                                                                                                    | Desktop\DG8NGN                                                                                                    | .p12                                                                                                    |                                                                                                    | Durchsuchen                                                                                                    |
| 1       | Hinweis: Mehrero<br>verden:                                                                                                    | e Zertifikate könn                                                                                                    | en in einer Datei i                                                                                                    | n folgenden Fo                                                                                                    | ormaten gespeichert                                                                                                    |
|         | Privater Infor                                                                                                    | mationsaustausd                                                                                                    | h - PKCS #12 (.Pf                                                                                                    | X,.P12)                                                                                                    |                                                                                                    |
|         | Syntaxstanda                                                                                                    | ard kryptografisch                                                                                                    | ner Meldungen - "                                                                                                    | PKCS #7"-Zert                                                                                                    | ifikate (.P7B)                                                                                                    |
|         | Microsoft Seri                                                                                                    | ieller Zertifikatspe                                                                                                    | eicher (.SST)                                                                                                    |                                                                                                    |                                                                                                    |
|         |                                                                                                    |                                                                                                    |                                                                                                    |                                                                                                    |                                                                                                    |
|         |                                                                                                    |                                                                                                    |                                                                                                    |                                                                                                    |                                                                                                    |
|         |                                                                                                    |                                                                                                    |                                                                                                    |                                                                                                    |                                                                                                    |
|         |                                                                                                    |                                                                                                    |                                                                                                    |                                                                                                    |                                                                                                    |
|         |                                                                                                    |                                                                                                    |                                                                                                    |                                                                                                    |                                                                                                    |
|         |                                                                                                    |                                                                                                    |                                                                                                    |                                                                                                    |                                                                                                    |
|         |                                                                                                    |                                                                                                    |                                                                                                    | W                                                                                                    | eiter Abbre                                                                                                    |
|         |                                                                                                    |                                                                                                    |                                                                                                    |                                                                                                    |                                                                                                    |
| ~       |                                                                                                    |                                                                                                    |                                                                                                    |                                                                                                    |                                                                                                    |
|         | on Datair                                                                                                    | omon mit                                                                                                    | Woitor"                                                                                                    | hoctätia                                                                                                    | on                                                                                                    |
| υ       | en Dateir                                                                                                    | amen mit                                                                                                    | . "Weiter"                                                                                                    | bestätig                                                                                                    | en.                                                                                                    |
| D       | en Dateir                                                                                                    | iamen mit                                                                                                    | "Weiter"                                                                                                    | bestätig                                                                                                    | en.                                                                                                    |
| D       | en Dateir                                                                                                    | namen mit                                                                                                    | : "Weiter"                                                                                                    | bestätig                                                                                                    | en.                                                                                                    |
| D<br>Ze | en Dateir<br>rtifikatimport-                                                                                                    | namen mit<br>Assistent                                                                                                    | : "Weiter"                                                                                                    | bestätig                                                                                                    | en.                                                                                                    |
| D<br>Ze | en Dateir<br>rtifikatimport-                                                                                                    | namen mit<br>Assistent                                                                                                    | : "Weiter"                                                                                                    | bestätig                                                                                                    | en.                                                                                                    |
| Ze      | en Dateir<br>rtifikatimport-                                                                                                    | namen mit<br>Assistent                                                                                                    | : "Weiter"                                                                                                    | bestätig                                                                                                    | en.                                                                                                    |
| Ze      | en Dateir<br>rtifikatimport-<br>tz für den privat                                                                                                    | namen mit<br>Assistent<br>ven Schlüssel                                                                                                    | : "Weiter"                                                                                                    | bestätig                                                                                                    | en.                                                                                                    |
| Ze      | en Dateir<br>rtifikatimport<br><b>tz für den priva</b><br>Der private Schl<br>gewährleisten.                                                                                                    | Assistent<br>Assistent<br>ven Schlüssel<br>üssel wurde mit e                                                                                                    | : "Weiter"                                                                                                    | bestätig<br>eschützt, um d                                                                                                    | <b>EN.</b><br>die Sicherheit zu                                                                                        |
| Ze      | en Dateir<br>rtifikatimport-<br>tz für den privat<br>Der private Schl<br>gewährleisten.                                                                                                    | Assistent<br>ten Schlüssel<br>üssel wurde mit e                                                                                                    | : "Weiter"<br>inem Kennwort g                                                                                                    | bestätig<br>eschützt, um d                                                                                                    | en.<br>die Sicherheit zu                                                                                               |
| Ze      | en Dateir<br>rtifikatimport-<br>tz für den privat<br>Der private Schl<br>gewährleisten.<br>Geben Sie das K                                                                                                    | Assistent<br>Len Schlüssel<br>üssel wurde mit e<br>ennwort für den                                                                                                    | : "Weiter"<br>einem Kennwort g<br>privaten Schlüsse                                                                                                    | bestätig<br>eschützt, um d                                                                                                    | <b>EN.</b><br>die Sicherheit zu                                                                                        |
| Ze      | en Dateir<br>rtifikatimport-<br>tz für den privat<br>Der private Schl<br>gewährleisten.<br>Geben Sie das K<br>Kennwort:                                                                                                    | Assistent<br>Assistent<br>ussel wurde mit e<br>ennwort für den                                                                                                    | : "Weiter"<br>einem Kennwort g                                                                                                    | bestätig<br>eschützt, um d                                                                                                    | <b>en.</b><br>die Sicherheit zu                                                                                        |
| Ze      | en Dateir<br>rtifikatimport-<br>tz für den privat<br>Der private Schl<br>gewährleisten.<br>Geben Sie das K<br>Kennwort:                                                                                                    | Assistent<br>Assistent<br>Een Schlüssel<br>Eennwort für den                                                                                                    | : "Weiter"<br>einem Kennwort g                                                                                                    | bestätig<br>eschützt, um d                                                                                                    | <b>en.</b><br>die Sicherheit zu                                                                                        |
| Ze      | en Dateir<br>rtifikatimport-<br>tz für den privat<br>Der private Schl<br>gewährleisten.<br>Geben Sie das K<br>Kennwort:                                                                                                    | Assistent Assistent insel wurde mit e iennwort für den anzeigen                                                                                                    | : "Weiter"<br>einem Kennwort g<br>privaten Schlüsse                                                                                                    | bestätig<br>eschützt, um d<br>el ein.                                                                                                    | en.<br>die Sicherheit zu                                                                                               |
| Ze      | en Dateir<br>rtifikatimport-<br>tz für den privat<br>Der private Schl<br>gewährleisten.<br>Geben Sie das K<br>Kennwort:                                                                                                    | Assistent Assistent Ennwort für den anzeigen                                                                                                    | : "Weiter"<br>einem Kennwort g<br>privaten Schlüsse                                                                                                    | bestätig<br>eschützt, um d                                                                                                    | en.<br>die Sicherheit zu                                                                                               |
| Ze      | en Dateir<br>rtifikatimport-<br>tz für den privat<br>Der private Schl<br>gewährleisten.<br>Geben Sie das K<br>Kennwort:                                                                                                    | Assistent<br>Assistent<br>üssel wurde mit e<br>iennwort für den<br>anzeigen                                                                                                    | : "Weiter"<br>einem Kennwort g<br>privaten Schlüsse                                                                                                    | bestätig<br>eschützt, um d<br>el ein.                                                                                                    | en.                                                                                                    |
| Ze      | en Datein  tifikatimport-  tz für den privat Der private Schl gewährleisten.  Geben Sie das K Kennwort:  [ [ [ [ [ [ [ [ [ [ [ [ [ [ [ [ [ [                                                                                                    | Assistent Assistent En Schlüssel Ennwort für den ennwort für den anzeigen erheit für den pri , werden Sie imm ng verwendet wii                                                                                                    | : "Weiter"<br>inem Kennwort g<br>privaten Schlüsse<br>ivaten Schlüssel a<br>ivaten Schlüssel a                                                            | bestätig<br>eschützt, um o<br>el ein.                                                                                                    | en.<br>die Sicherheit zu<br>nn Sie diese Option<br>üssel von einer<br>fordert.                                         |
| Ze      | en Datein  ttifikatimport- tz für den privat Der private Schl gewährleisten. Geben Sie das K Kennwort:  Kennwort: Kennwort: Kennwort: Kenn | Assistent<br>Assistent<br>Een Schlüssel<br>üssel wurde mit e<br>ennwort für den<br>ennwort für den<br>anzeigen<br>erheit für den pri<br>werden Sie imm<br>ng verwendet wii<br>als exportierbar<br>iteren Zeitpunkt                                 | : "Weiter"<br>einem Kennwort g<br>privaten Schlüssel<br>er dann, wenn d<br>rd, zur Kennwort<br>markieren. Dadur<br>sichern bzw. über                      | bestätig<br>eschützt, um d<br>el ein.<br>el ein.<br>er private Schl<br>eingabe aufget<br>ch können Sie<br>führen.                                                                                                    | en.<br>die Sicherheit zu<br>nn Sie diese Option<br>üssel von einer<br>fordert.<br>Ihre Schlüssel zu                    |
| Ze      | en Datein  tifikatimport- tz für den privat Der private Schl gewährleisten. Geben Sie das K Kennwort:  Kennwort:  Kennwort:  Kennwort Kennwort  Private Sch einem spä exportier                                                                                                    | Assistent<br>Assistent<br>Een Schlüssel<br>üssel wurde mit e<br>ennwort für den<br>ennwort für den<br>anzeigen<br>erheit für den pri<br>werden Sie imm<br>ng verwendet wi<br>als exportierbar<br>iteren Zeitpunkt :<br>Schlüssel mit virtu<br>aar) | : "Weiter"<br>einem Kennwort g<br>privaten Schlüssel<br>er dann, wenn d<br>rd, zur Kennwort<br>markieren. Dadur<br>sichern bzw. über<br>alisierungsbasier | bestätig<br>eschützt, um d<br>el ein.<br>el ein.<br>el ein | en.<br>die Sicherheit zu<br>nn Sie diese Option<br>üssel von einer<br>fordert.<br>Ihre Schlüssel zu<br>schützen (nicht |

<u>W</u>eiter

Abbrechen

- Das Zertifikat mit "Weiter" importieren.
- ← 😺 Zertifikatimport-Assistent

| Zertifikatspeicher sind Systembereiche, in denen Zertifikate gespeichert werden. |                                      |                              |                      |            |              |                  |
|----------------------------------------------------------------------------------|--------------------------------------|------------------------------|----------------------|------------|--------------|------------------|
| Windows<br>Speichero                                                             | kann automatis<br>ort für die Zertif | sch einen Ze<br>fikate angeb | rtifikatspeid<br>en. | her auswäł | nlen, oder S | Sie können einen |
| <b>⊙</b> Zer                                                                     | tifikatspeicher                      | a <u>u</u> tomatisch         | auswählen            | (auf dem Z | ertifikatty: | basierend)       |
| ◯ <u>A</u> lle                                                                   | e Zertifikate in f                   | folgendem Sj                 | peicher spei         | chern      |              |                  |
| Ze                                                                               | rtifikatspeicher                     |                              |                      |            |              |                  |
|                                                                                  |                                      |                              |                      |            |              | Durchsuchen.     |
|                                                                                  |                                      |                              |                      |            |              |                  |
|                                                                                  |                                      |                              |                      |            |              |                  |
|                                                                                  |                                      |                              |                      |            |              |                  |
|                                                                                  |                                      |                              |                      |            |              |                  |
|                                                                                  |                                      |                              |                      |            |              |                  |
|                                                                                  |                                      |                              |                      |            |              |                  |
|                                                                                  |                                      |                              |                      |            |              |                  |
|                                                                                  |                                      |                              |                      |            |              |                  |
|                                                                                  |                                      |                              |                      | (          | Weiter       | Abbre            |

 $\times$ 

• Den Zertifikatspeicher mit "Weiter" automatisch auswählen.

← 😺 Zertifikatimport-Assistent

#### Fertigstellen des Assistenten

Das Zertifikat wird importiert, nachdem Sie auf "Fertig stellen" geklickt haben.

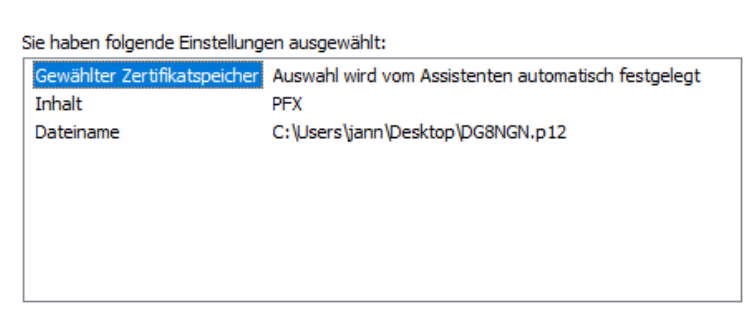

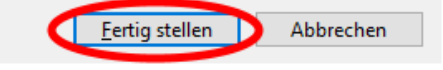

• Den Prozess mit "Fertig stellen" abschließen.

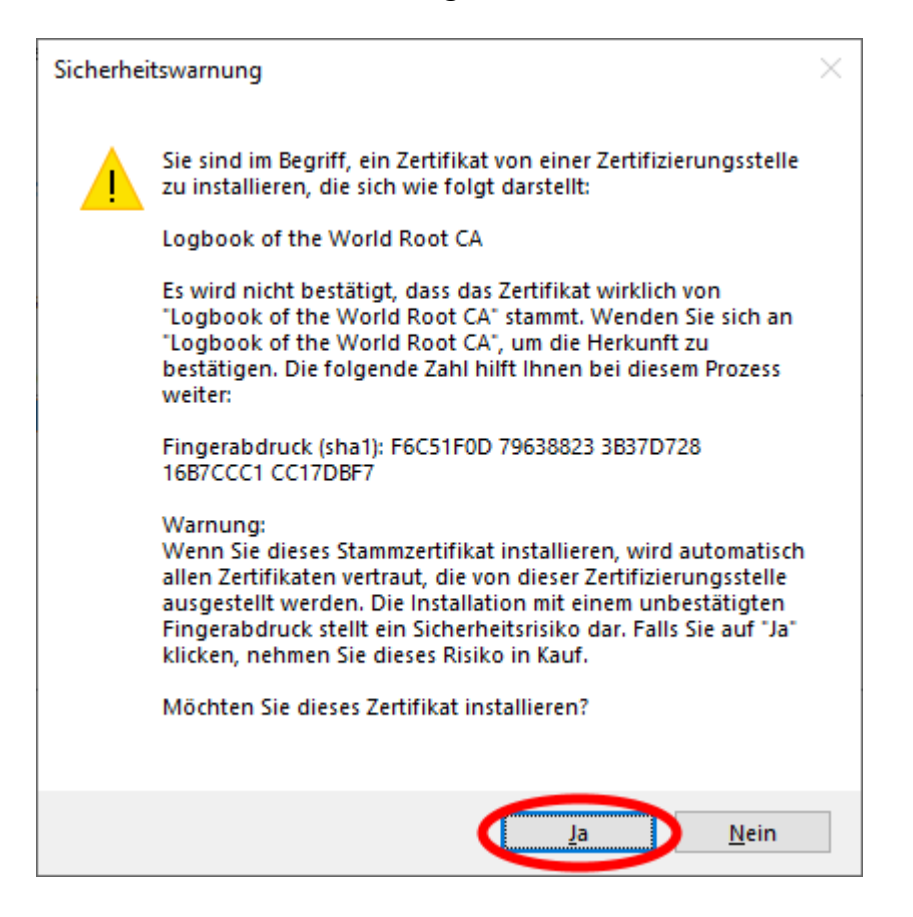

- Die Sicherheitswarnung zur Installation des Root-Zertifikats der Loogbook of the World Root Zertifizierungsstelle mit "Ja" akzeptieren.
- Das Zertifikat auf dem Desktop löschen.

•

• Anschließend folgt man dem Link "Anmelden über Zertifikat (ARRL Logbook of the World)" auf der Hauptseite und wählt das Zertifikat aus. Die Abfrage schaut je nach gewählten Web Browser unterschiedlich aus:

|                             | Ausstelle            | r                              | Seriennummer |           |
|-----------------------------|----------------------|--------------------------------|--------------|-----------|
| Jann Trasch                 | newski Logbool       | k of the World Production CA   | 08F358       |           |
|                             |                      |                                |              |           |
| Zertifikati                 | nformationen         |                                | Ok           | Abbrechen |
| rome (Ve                    | rsion 107.0.530      | 04.107 64-Bit) unter Wir       | ndows        |           |
| ertifikat f                 | ür Authentifizie     | rung auswählen                 | X            |           |
| ür die Websi<br>forderlich: | te lotw.vpn.hc.r1.an | npr.org:443 sind Ihre Anmelded | laten        |           |
|                             | inn Traschewski      | d Production CA                |              |           |

(Version 107.0.1418.42 64-Bit) unter Windows

| Benutzer-Identifikationsanfrage                                                                                                    | ×                  |
|----------------------------------------------------------------------------------------------------|--------------------|
| Diese Website verlangt, dass Sie sich mit einem Zertifikat identifizieren                                                                    |                    |
| lotw.vpn.hc.r1.ampr.org:443                                                                                                    |                    |
| Organisation: ""                                                                                                    |                    |
| Ausgestellt unter: "Let's Encrypt"                                                                                                    |                    |
| Wählen Sie ein Zertifikat, das als Identifikation vorgezeigt wird:                                                                           |                    |
| Jann Traschewski [08:F3:58]                                                                                                    | •                  |
| Details des gewählten Zertifikats:                                                                                                    |                    |
| Ausgestellt auf: E=jann@gmx.de,CN=Jann 🥂                                                                                                    |                    |
| Traschewski,OID.1.3.6.1.4.1.12348.1.1=DG8NGN                                                                                                 |                    |
| Seriennummer: 08:F3:58                                                                                                    |                    |
| Guitig vom 12.04.2021, 14:42:10 MESZ bis 11.04.2024, 14:42:10 MESZ<br>Seblüsselsebrauch: Digital Signature Neg. Benudiation Key Enginberment |                    |
| F-Mail-Adressen: jann@gmx.de                                                                                                    |                    |
| Ausgestellt von: E=lotw@arrl.org.DC=arrl.org.CN=Logbook of the World                                                                         |                    |
| Production CA,OU=Logbook of the World,O=American Radio Relay                                                                                 | -                  |
| Diese Entscheidung merken                                                                                                    | _                  |
| OK Abbrechen                                                                                                    | ]                  |
|                                                                                                    | Mozilla Firefox (V |

106.0.5 64-bit) unter Windows

# HamCloud VPN Hilfe – Bezug der Einwahldaten

Je nach VPN-Technologie werden Login Daten benötigt:

IKEv2:

Nach der Authentifizierung muss auf den IKEv2 Knopf gedrückt werden:

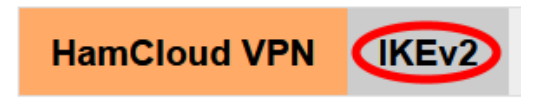

Hi dg8ngn

Wenn noch kein Passwort generiert worden ist oder das Passwort abgelaufen ist, dann kann durch Drücken von "Aktivieren" ein Passwort erzeugt werden.

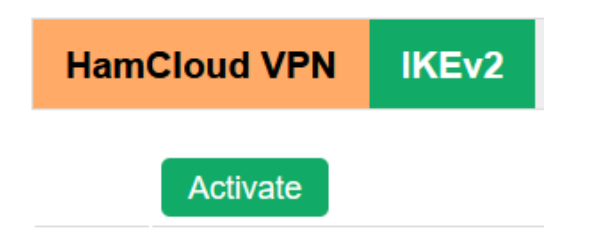

Es sind mehrere Verbindungen zum VPN-Server gleichzeitig möglich. Jeder Client muss einen eigenen Benutzernamen verwenden. Dazu kann man mit dem "+"-Knopf zusätzliche Benutzernamen anlegen.

| HamCloud VPN | IKEv2   | Wireguard | SSH Forward |        |
|--------------|---------|-----------|-------------|--------|
| user name    | passwor | ď         | expiry date | delete |
| dg8ngn       |         |           | 2024-01-07  | -      |
| dg8ngn-1     |         |           | 2024-01-07  | -      |
| +            |         |           |             |        |

Das Passwort ist ein Jahr gültig. Die Gültigkeit verlängert sich automatisch, sobald man sich auf der HamCloud VPN Seite einloggt und auf IKEv2 klickt.

Einrichten der VPN-Verbindung

Für jede VPN-Technologie gibt es mehrere Anleitungen:

IKEv2:

Diese VPN-Methode benutzt IPsec mit dem modernen Schlüsselaustauschprotokoll IKEv2. Die Schlüssel werden über UDP Port 500 ausgetauscht. Die eigentlichen IPsec-Pakete werden über UDP Port 4500 getunnelt. Dieser Server authentifiziert sich gegenüber dem Client mit einem Zertifikat. Damit der Client das Zertifikat überprüfen kann muss auf dem Client das HamCloud VPN Root CA Zertifikat installiert werden.

IKEv2 – Windows 10

# Im ersten Schritt muss das Root-Zertifikat des HamCloud VPN-Servers importiert werden:

• Das Root-Zertifikat hier herunterladen und auf dem Desktop speichern.

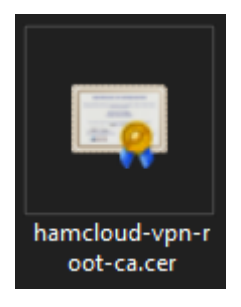

• Das Zertifikat "hamcloud-vpn-root-ca.cer" auf dem Desktop doppelt anklicken.

| 📃 Zertifikat                                                                                                    | $\times$ |
|----------------------------------------------------------------------------------------------------|----------|
| Allgemein Details Zertifizierungspfad                                                                                      |          |
| Zertifikatsinformationen                                                                                                   | -        |
| Dieses Zertifikat ist für folgende Zwecke beabsichtigt:<br>• Alle ausgegebenen Richtlinien<br>• Alle Anwendungsrichtlinien |          |
| Ausgestellt für: HamCloud VPN Root CA                                                                                      |          |
| Ausgestellt von: HamCloud VPN Root CA                                                                                      |          |
| Gültig ab 30. 10. 2022 bis 08. 07. 2036                                                                                    |          |
| Zertifikat installieren                                                                                                    |          |
| ОК                                                                                                    |          |

• Auf "Zertifikat" installieren klicken.

🔶 🌛 Zertifikatimport-Assistent

### Willkommen

Dieser Assistent hilft Ihnen beim Kopieren von Zertifikaten, Zertifikatvertrauenslisten und Zertifikatsperlisten vom Datenträger in den Zertifikatspeicher.

Ein von einer Zertifizierungsstelle ausgestelltes Zertifikat dient der Identitätsbestätigung. Es enthält Informationen für den Datenschutz oder für den Aufbau sicherer Netzwerkverbindungen. Ein Zertifikatspeicher ist der Systembereich, in dem Zertifikate gespeichert werden.

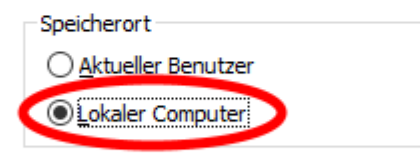

Klicken Sie auf "Weiter", um den Vorgang fortzusetzen.

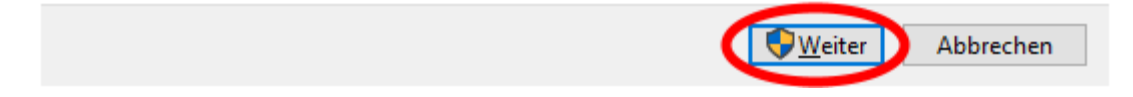

• "Lokaler Computer" auswählen und auf "Weiter" klicken.

#### 

#### Zertifikatspeicher

Zertifikatspeicher sind Systembereiche, in denen Zertifikate gespeichert werden.

Windows kann automatisch einen Zertifikatspeicher auswählen, oder Sie können einen Speicherort für die Zertifikate angeben.

• "Alle Zertifikate in folgendem Speicher speichern" wählen und auf "Durchsuchen"

<u>W</u>eiter

Abbrechen

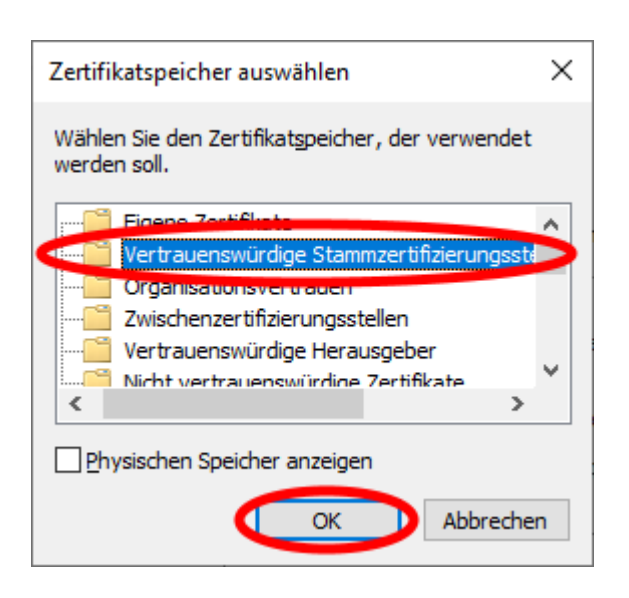

klicken.

• "Vertrauenswürdige Stammzertifizierungsstellen" auswählen und auf "OK" klicken.

#### ← 😺 Zertifikatimport-Assistent

#### Zertifikatspeicher

Zertifikatspeicher sind Systembereiche, in denen Zertifikate gespeichert werden.

Windows kann automatisch einen Zertifikatspeicher auswählen, oder Sie können einen Speicherort für die Zertifikate angeben.

O Zertifikatspeicher automatisch auswählen (auf dem Zertifikattyp basierend)

<u>Alle Zertifikate in folgendem Speicher speichern</u>

Zertifikatspeicher:

Vertrauenswürdige Stammzertifizierungsstellen

Durchsuchen...

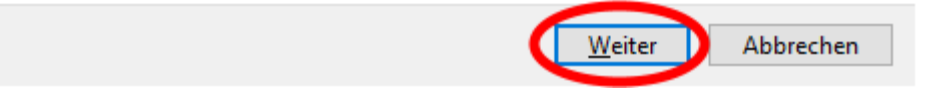

• Auf "Weiter" klicken.

# Fertigstellen des Assistenten

Das Zertifikat wird importiert, nachdem Sie auf "Fertig stellen" geklickt haben.

| Sie haben folgende Einstellungen ausgewählt:                                                                        |                 |  |  |
|----------------------------------------------------------------------------------------------------|-----------------|--|--|
| Vom Benutzer gewählter Zertifikatspeicher         Vertrauenswürdige Stammzertif           Inhalt         Zertifikat | izierungsstell: |  |  |
| <                                                                                                    | >               |  |  |

<u>F</u>ertig stellen Abbrechen

• Auf "Fertig stellen" klicken.

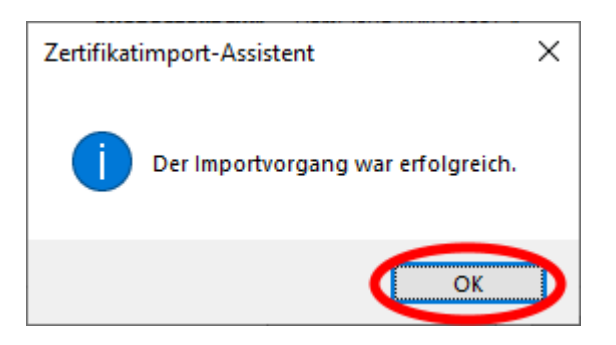

• Auf "OK" klicken und mit "OK" das Zertifikat schließen.

### Im zweiten Schritt wird eine neue VPN-Verbindung mit Hilfe der Powershell erstellt:

• Das Windows Start Symbol anklicken, "powershell" eingeben und anschließend die Windows PowerShell App starten.

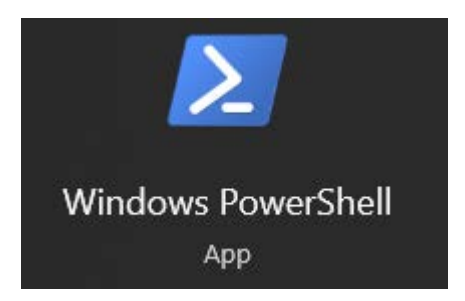

• Folgende Befehle (am besten mit Kopieren & Einfügen [Steuerung + v]) eingeben und mit Enter ausführen:

Add-VPNConnection -Name "HamCloud VPN" -ServerAddress "vpn.hc.r1.ampr.org" -TunnelType "Ikev2" -RememberCredential -SplitTunneling -EncryptionLevel Maximum -Force

Add-VpnConnectionRoute -ConnectionName "HamCloud VPN" -DestinationPrefix "44.128.0.0/10"

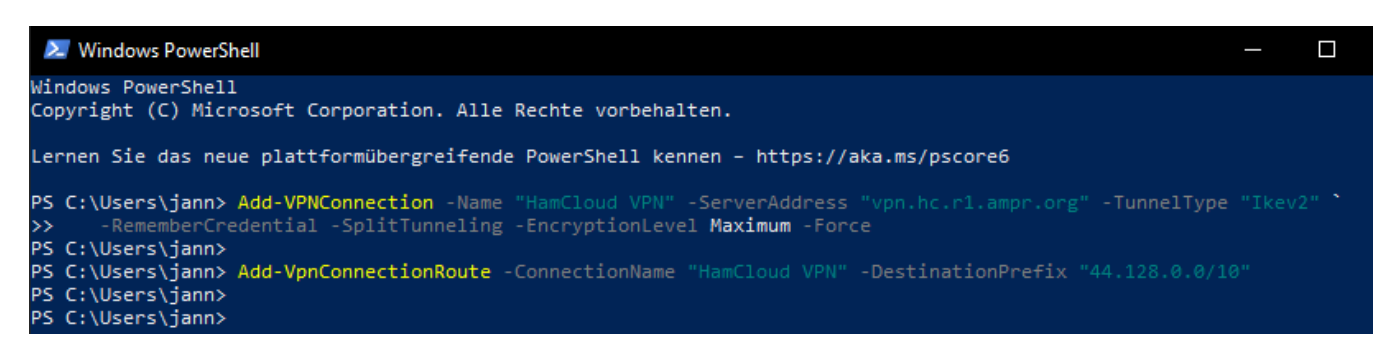

Das Fenster schließen.

# Im dritten Schritt muss die VPN-Verbindung noch angepasst werden, so dass nur Pakete an das HAMNET die VPN-Verbindung nutzen:

• Das Windows Start Symbol anklicken, "ncpa.cpl" eingeben und anschließend das Systemsteuerungselement öffnen.

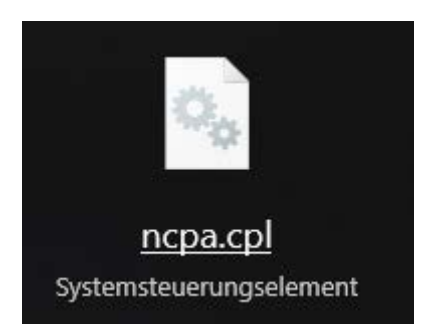

• Die Verbindung "HamCloud VPN" mit der rechten Maustaste anklicken.

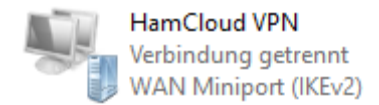

• "Eigenschaften" auswählen.

|   | Verbindung herstellen/trennen    |
|---|----------------------------------|
|   | Status                           |
|   | Als Standardverbindung festlegen |
|   | Kopie erstellen                  |
|   | Verknüpfung erstellen            |
| • | Löschen                          |
| • | Umbenennen                       |
|   | Eigenschaften                    |

• Den Tab "Netzwerk" auswählen, das Element "Internet Protokoll Version 4 (TCP/IPv4)" auswählen und auf "Eigenschaften" klicken.

| Eigenschaften von HamCloud VPN                                                                                                    | ×  |
|----------------------------------------------------------------------------------------------------|----|
| Allgemein Optionen Sicherheit Netzwerk Freigabe                                                                                                    |    |
| Diese Verbindung verwendet folgende Elemente:          Internet Protocol Version 6 (TCP/IPv6)         Image: Internet Protocol Version 4 (TCP/IPv4)         Image: Internet Protocol Version 4 (TCP/IPv4)         Image: Internet Protocol Version 4 (TCP/IPv4)         Image: Internet Protocol Version 5 (TCP/IPv4)         Image: Internet Protocol Version 5 (TCP/IPv4)         Image: Internet Protocol Version 5 (TCP/IPv4)         Image: Internet Protocol Version 5 (TCP/IPv4)         Image: Internet Protocol Version 5 (TCP/IPv4) |    |
| I VI VIIII Client for Microsoft Networks                                                                                                    |    |
| Peinstallieren Eigenschaften Beschreibung                                                                                                    | D  |
| Transmission Control Protocol/Internet Protocol. The default<br>wide area network protocol that provides communication<br>across diverse interconnected networks.                                                                                                    |    |
|                                                                                                    |    |
|                                                                                                    |    |
| OK Abbrech                                                                                                    | en |

• Auf "Erweitert" klicken.

| Eigenschaften von Internet Protocol Version 4 (TCP/IPv4)                                                                                                    |    |
|----------------------------------------------------------------------------------------------------|----|
| Allgemein                                                                                                    |    |
| IP-Einstellungen können automatisch zugewiesen werden, wenn das<br>Netzwerk diese Funktion unterstützt. Wenden Sie sich andemfalls an den<br>Netzwerkadministrator, um die geeigneten IP-Einstellungen zu beziehen. |    |
| P-Adresse automatisch beziehen                                                                                                    |    |
| O Folgende IP- <u>A</u> dresse verwenden:                                                                                                    |    |
| IP-Adresse:                                                                                                    |    |
| DNS-Serveradresse a <u>u</u> tomatisch beziehen     Folgende DNS-Serveradressen <u>v</u> erwenden:                                                                                                    |    |
| Bevorzugter DNS-Server:                                                                                                    |    |
| Alternativer DNS-Server:                                                                                                    |    |
| <u>E</u> rweitert                                                                                                    | >  |
| OK Abbreche                                                                                                    | en |

• "Klassenbasiertes Hinzufügen der Route deaktivieren" auswählen und auf "OK" klicken.

| Erweiterte TCP/IP-Einstellungen                                                                                                    | ×  |  |  |
|----------------------------------------------------------------------------------------------------|----|--|--|
| IP-Einstellungen DNS WINS                                                                                                    |    |  |  |
| Dieses Kontrollkästchen trifft nur zu, wenn Sie gleichzeitig mit einem<br>lokalen und einem Einwählnetzwerk verbunden sind. Wenn das<br>Kästchen aktiviert ist, werden Daten, die nicht an das lokale<br>Netzwerk gesendet werden können, an das Einwählnetzwerk<br>weitergeleitet. |    |  |  |
| Standardgateway für das Remotenetzwerk verwenden                                                                                                    |    |  |  |
| Kassenbasiertes Hinzufügen der Route deaktivieren                                                                                                    |    |  |  |
| Schnittstellenmetrik:                                                                                                    |    |  |  |
|                                                                                                    |    |  |  |
|                                                                                                    |    |  |  |
|                                                                                                    |    |  |  |
|                                                                                                    |    |  |  |
|                                                                                                    |    |  |  |
|                                                                                                    |    |  |  |
| OK Abbreche                                                                                                    | en |  |  |

• Weitere 2x auf "OK" klicken und anschließend das Systemsteuerungselement "Netzwerkverbindungen" wieder schließen.

# Im letzten Schritt wird für die VPN-Verbindung der Username und das Passwort gespeichert:

• Das Windows Start Symbol anklicken, "vpn" eingeben und anschließend unter den Einstellungen "VPN-Einstellungen" öffnen:

### Einstellungen

- % VPN-Einstellungen
  - Die Verbindung "HamCloud VPN" anklicken und auf "Erweiterte Optionen" klicken.

| VPN                                    | ١                             |  |
|----------------------------------------|-------------------------------|--|
| ~~~~~~~~~~~~~~~~~~~~~~~~~~~~~~~~~~~~~~ | HamCloud VPN                  |  |
| Automatisch verbinden                  |                               |  |
|                                        | Verbinden Erweiterte Optionen |  |

• Die Verbindungseigenschaften durch Klick auf "Bearbeiten" anpassen.

| 命 HamCloud VPN           |                           |  |
|--------------------------|---------------------------|--|
| Verbindungseigenschaften |                           |  |
| Verbindungsname          | HamCloud VPN              |  |
| Servername oder -adresse | vpn.hc.r1.ampr.org        |  |
| Anmeldeinfotyp           | Benutzername und Kennwort |  |
| Benutzername (optional)  |                           |  |
| Kennwort (optional)      |                           |  |
| Bearbeiten               |                           |  |

• Der von «HamCouud VPN – IKEv2» erstelle Benutzernamen und dort generierte Kennwort, eingeben und anschließend auf "Speichern" klicken.

| VPN-Verbindung bearbeiten      |           |
|--------------------------------|-----------|
| Servername oder IP-Adresse     |           |
| vpn.hc.r1.ampr.org             |           |
| VPN-Тур                        |           |
| IKEv2 ~                        |           |
| Anmeldeinformationstyp         |           |
|                                |           |
| Benutzername (optional)        |           |
| dg8ngn                         |           |
| Kennwort (optional)            |           |
|                                |           |
| Anmeldeinformationen speichern |           |
|                                | Speichern |

• Das Fenster oben rechts mit Klick auf "X" schließen.

# Nun kann die VPN-Verbindung genutzt werden:

• Auf das Netzwerksymbol in der Windows Taskbar klicken.

# (h

• Die Verbindung "HamCloud VPN" anklicken und auf "Verbinden" klicken.

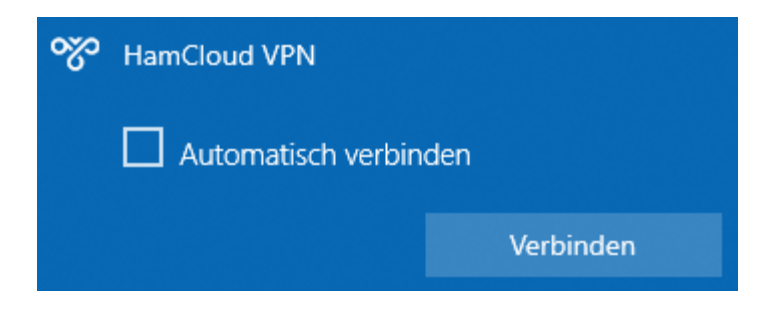